# WAP121およびWAP321アクセスポイントでの MACアドレスフィルタリング

#### 目的

MACアドレスは各ネットワークインターフェイスカード(NIC)に一意に割り当てられ、変更 できません。MACアドレスフィルタを使用すると、特定のMACアドレスによるネットワー クへのアクセスを許可または拒否できるため、ネットワークのセキュリティを強化できます 。これにより、ネットワーク上のデバイスのセキュリティが強化され、ネットワークの侵入 を防ぐことができます。この記事では、WAP121およびWAP321アクセスポイントでの MACアドレスフィルタリングの設定方法について説明します

#### 適用可能なデバイス

- WAP121
- WAP321

#### [Software Version]

•1.0.3.4

### MAC アドレス フィルタリング

ステップ1:Web設定ユーティリティにログインして、Wireless > MAC Filteringの順に選択 します。MACフィルタリングページが開きます。

| MAC Filtering |                                                                                     |  |
|---------------|-------------------------------------------------------------------------------------|--|
| Filter:       | <ul> <li>Allow only stations in list</li> <li>Block all stations in list</li> </ul> |  |
| Stations Lis  | t 🔨                                                                                 |  |
|               |                                                                                     |  |
|               | Remove                                                                              |  |
| MAC Addres    | s: : : : : : Add                                                                    |  |
| Save          | ]                                                                                   |  |

ステップ2:Filterフィールドで、目的のオプションをクリックして、MACアドレスがAP経 由でネットワークにアクセスする方法を選択します。

・ リスト内のステーションのみを許可:ステーションリストにリストされたMACアドレ スへのネットワークアクセスのみを許可します。

・ リスト内のすべてのステーションをブロック:ステーションリスト内のすべての MACアドレスのネットワークアクセスをブロックします。

| MAC Filtering  |                                                                                                    |  |
|----------------|----------------------------------------------------------------------------------------------------|--|
| Filter:        | <ul> <li>Allow only stations in list</li> <li>Block all stations in list</li> </ul>                                                                                                    |  |
| Stations List: |                                                                                                    |  |
|                | Remove                                                                                                    |  |
| MAC Address:   | .         .         .         .         .         .         .         .         .         .         .         .         .         .         .         .         .         .         .         .         .         .         .         .         .         .         .         .         .         .         .         .         .         .         .         .         .         .         .         .         .         .         .         .         .         .         .         .         .         .         .         .         .         .         .         .         .         .         .         .         .         .         .         .         .         .         .         .         .         .         .         .         .         .         .         .         .         .         .         .         .         .         .         .         .         .         .         .         .         .         .         .         .         .         .         .         .         .         .         .         .         .         .         .         .         .         . |  |
| Save           |                                                                                                    |  |

ステップ 3 : MAC Addressフィールドに許可またはブロックするデバイスのMACアドレス を入力し、AddをクリックしてMACアドレスをリストに追加します。

注:許可またはブロックするすべてのMACアドレスを入力するまで、ステップ3を繰り返し ます。

## MAC Filtering

| Filter:        | <ul> <li>Allow only stations in list</li> <li>Block all stations in list</li> </ul> |
|----------------|-------------------------------------------------------------------------------------|
| Stations List: | Remove                                                                              |
| MAC Address    | AA : BB : CC : DD : EE : FF Add (xxcxxcxxcxxcxxx)                                   |
| Save           |                                                                                     |

ステップ4:(オプション)リストからMACアドレスを削除する場合は、削除するステーショ ンリストからMACアドレスをクリックし、Removeをクリックして選択したMACアドレス をリストから削除します。

| MAC Filtering  |                                                                                     |  |
|----------------|-------------------------------------------------------------------------------------|--|
| Filter:        | <ul> <li>Allow only stations in list</li> <li>Block all stations in list</li> </ul> |  |
| Stations List: | AABBCCDDIEE:FF                                                                      |  |
|                | Remove                                                                              |  |
| MAC Address:   | :         :         :         Add         (xxxxxxxxxxxxxxxxxxxxxxxxxxxxxxxxxxxx     |  |
| Save           |                                                                                     |  |

ステップ 5:Saveをクリックして、MACフィルタリングでの変更をすべて保存します。

翻訳について

シスコは世界中のユーザにそれぞれの言語でサポート コンテンツを提供するために、機械と人に よる翻訳を組み合わせて、本ドキュメントを翻訳しています。ただし、最高度の機械翻訳であっ ても、専門家による翻訳のような正確性は確保されません。シスコは、これら翻訳の正確性につ いて法的責任を負いません。原典である英語版(リンクからアクセス可能)もあわせて参照する ことを推奨します。